# How to Dispatch Generated Orders

There are two ways to dispatch the generated orders:

- 1. Via Consumption Site screen.
- 2. Via Generated Orders.
  - See How to Dispatch Delivery

#### Via Generated Orders

- 1. On the Menu panel, click the Generate Orders menu. This will open the Generate Orders screen.
- 2. Filter the records in the grid using the fields in the Selection Criteria panel. Use Pending Orders = 'Include' or 'Only' to filter consumption site that has call order.

| Details            |            |   |
|--------------------|------------|---|
| Orders Detail      |            |   |
| Requested Date     | 11/09/2018 |   |
| Selection Criteria |            |   |
| Fill Method        |            | ~ |
| Product            |            | ~ |
| Location           |            | ~ |
| Route              |            | ~ |
| Driver             |            | ~ |
| Clock Location     |            | ~ |
| Est % Full         |            |   |
| Next Degree Day    |            |   |
| Next Julian Date   |            |   |
| Pending Orders     | Include    | ~ |
| On Hold            | Exclude    | ~ |
| Past Due           | Exclude    | ~ |
| Over Credit Limit  | Include    | ~ |
| Budget Customers   | Include    | ~ |

3. Click the Generate toolbar button to display consumption sites on grid based on the filtered criteria.

| Gener         | ate Orders             | ;               |                |                    |             |                  |                   |           |        |         |          |            |
|---------------|------------------------|-----------------|----------------|--------------------|-------------|------------------|-------------------|-----------|--------|---------|----------|------------|
| Save          | Generate               | Recap           | Totals         | Finalize O         | rders       | Dispat           | ch Site           | Routing   | ; Ex   | kport + | Clo      | se         |
| Select th     | ie specific cu         | ustomer :       | site. Clic     | k Dispatch         | toolba      | ar butto         | n.                |           |        |         |          |            |
| Generate Orde | ers                    |                 |                |                    |             |                  |                   |           |        |         |          | □ ×        |
| Save Generat  | e Recap Totals Finalia | ze Orders Dispa | itch Site Rout | ing Export + Close | 2           |                  |                   |           |        |         |          |            |
| Details       |                        |                 |                |                    |             |                  |                   |           |        |         |          |            |
| Orders Deta   | il .                   |                 | × Remove       | Export • 🔠 View •  | Filter (F3) |                  |                   |           |        |         |          | К.Л<br>И И |
| Requested D   | ate 11/09/2018         | 1               | Customer       | No. Name           | Site No.    | Site Description | Delivery Address  | Location  | Route  | Driver  | Product  | Est 96     |
| Selection Cri | iteria                 |                 | 0000000        | 20 Meredith Grey   | 0001        | Test Site        | 1611 Plummer Stre | 0001-Fort | 001-NW | 058     | Propane1 |            |

Here's what happens after a delivery has been successfully dispatched.

- The Dispatch toolbar button will toggle to Cancel Dispatch button.
- The Call Entry tab will be marked as 'Dispatched'
- **Dispatched Date** field will have a date value.
- An **email** will be sent to the driver.

Keep Full ×

4.

Fill Method

| New Sav   | e Search U      | Jndo Attach Devic | ce 👻 Site Action 👻 |         | Contract Cre     | ate Event | Summ      | nary List | t Work Ord | der ·  | <ul> <li>Clos</li> </ul> |          |          |          |        |           |               |        |  |
|-----------|-----------------|-------------------|--------------------|---------|------------------|-----------|-----------|-----------|------------|--------|--------------------------|----------|----------|----------|--------|-----------|---------------|--------|--|
| Customer  | Meredith Gr     | rey               | Customer           | Print C | Order            |           | C         | urrent    | [          |        |                          |          | 0.000    | Email    |        | mgrey     | @irely.com    |        |  |
| Address   | 1611 Plumn      | ner Street        | Terms              | Cancel  | l Dispatch       |           | Т         | otal Pas  | st Due     |        |                          |          | 0.000    | Credit   | Note   |           |               |        |  |
|           | Los Angeles     | , CA 40815        | Regular Cr         | Remov   | ve Order         | 0.        | .000 B    | udget /   | Amt Due    |        |                          |          | 0.000    |          |        |           |               |        |  |
| Phone     | (800) 100-20    | 00                | Credit Limi        | t       |                  | 0.        | .000 Pr   | repaid    | Balance    |        |                          |          | 0.000    |          |        |           |               |        |  |
| Showing   | 1 Consumptio    | on S              | Site Detail D      | evices  | Associated Sites | Order     | Applia    | ances     | Deliveries | E      | Events                   | Work O   | rders(1) | Attachme | ent A  | Audit Log | g             |        |  |
| O Expo    | rt 🗸 Eilter (E3 | 5.7               | Dispatched         |         |                  |           |           |           |            |        |                          |          |          |          |        |           |               |        |  |
| Address*  | riter (rs       | Description*      | Percent Left       |         | 0                | Original  | % Left    |           |            | 0      | Calc. (                  | Qty      |          | 800      | Driver | r         | Jeff the Driv | er     |  |
| 1611 Plum | mar Street      | Tart Site         | Product            | Propa   | ine1             | Substitu  | te        |           |            | Q,     | Desire                   | ed Qty   |          | 0        | Lock F | Price     | Printed       | No     |  |
| TOTTFIGHT | inter Street    | Test Site         | Requested Date     | 11/09/  | /2018            | Priority  |           |           |            | $\sim$ | Reg P                    | rice     | 2.3      | 366000   | Leak ( | Check     |               |        |  |
|           |                 |                   | Comments           | Autom   | natic Order      |           |           |           |            |        | Total                    |          | 1,       | 987.44   | Terms  | s         | Net 30        |        |  |
|           |                 |                   |                    |         |                  |           |           |           |            |        |                          |          |          |          | Enter  | ed By     | irelyadmin    |        |  |
|           |                 |                   | Order Status       | Dispat  | tchod Recei      | ived 🗆 C  | all in Da | ate 1     | 1/00/2019  |        | Disc                     | atched [ | Date 11  | /00/2019 |        | Ticket A  | ssigned T     | MO-150 |  |

## Note

Dispatching deliveries via Delivery Dispatching screen is no longer available. Delivery Dispatching menu and screen has been obsoleted in 16.1 and higher versions.

There are two ways to dispatch the generated orders:

- Via Consumption Site screen. See How to Dispatch Delivery
   Via Generated Orders.

### Via Generated Orders

1. On the Menu panel, click the Generate Orders menu. This will open the Generate Orders screen.

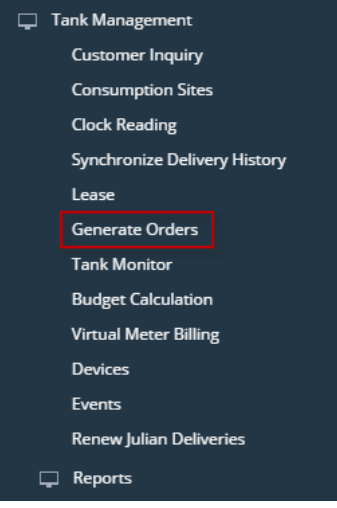

2. Filter the records in the grid using the fields in the Selection Criteria panel. Use Pending Orders = 'Include' or 'Only' to filter consumption site that has call entry.

| Save Generate Rec                                                                                                    | ap Totals Finalize Orders Dispate                                                                                   | ch Site Ro            | uting Close                                                                                                    |                                                                                                    |                                         |                      |                                        |                  |                  |                   |                   |           |
|----------------------------------------------------------------------------------------------------|----------------------------------------------------------------------------------------------------|-----------------------|----------------------------------------------------------------------------------------------------|----------------------------------------------------------------------------------------------------|-----------------------------------------|----------------------|----------------------------------------|------------------|------------------|-------------------|-------------------|-----------|
| Details                                                                                                    |                                                                                                    |                       |                                                                                                    |                                                                                                    |                                         |                      |                                        |                  |                  |                   |                   |           |
| Orders Detail                                                                                                    |                                                                                                    |                       | X Remove 🔡 Layout                                                                                                    | Q Filter Records (F3)                                                                                          |                                         |                      |                                        |                  |                  |                   |                   |           |
| Requested Date:                                                                                                    | 6/29/2016                                                                                                    |                       | Customer No. Name                                                                                                    | Site No. Site Descripti                                                                                        | on Delivery A Location                  | Route                | Driver ProducEst                       | % Full Calc Qty  | Tank Cape Tota   | al A/R Ba Total P | Past D Budget Amo | Credi     |
| Selection Criteria                                                                                                    |                                                                                                    |                       |                                                                                                    |                                                                                                    |                                         |                      |                                        |                  |                  |                   |                   |           |
| Fill Method:                                                                                                    |                                                                                                    | ~                     |                                                                                                    |                                                                                                    |                                         |                      |                                        |                  |                  |                   |                   |           |
| Product:                                                                                                    |                                                                                                    | ~                     |                                                                                                    |                                                                                                    |                                         |                      |                                        |                  |                  |                   |                   |           |
| Location:                                                                                                    |                                                                                                    | ~                     |                                                                                                    |                                                                                                    |                                         |                      |                                        |                  |                  |                   |                   |           |
| Route:                                                                                                    |                                                                                                    | ~                     |                                                                                                    |                                                                                                    |                                         |                      |                                        |                  |                  |                   |                   |           |
| Driver:                                                                                                    |                                                                                                    | ~                     |                                                                                                    |                                                                                                    |                                         |                      |                                        |                  |                  |                   |                   |           |
| Clock Location:                                                                                                    |                                                                                                    | ~                     |                                                                                                    |                                                                                                    |                                         |                      |                                        |                  |                  |                   |                   |           |
| Est % Full:                                                                                                    |                                                                                                    |                       |                                                                                                    |                                                                                                    |                                         |                      |                                        |                  |                  |                   |                   |           |
| Next Degree Day:                                                                                                    |                                                                                                    |                       |                                                                                                    |                                                                                                    |                                         |                      |                                        |                  |                  |                   |                   |           |
| Pending Orders:                                                                                                    | Include                                                                                                    |                       |                                                                                                    |                                                                                                    |                                         |                      |                                        |                  |                  |                   |                   |           |
| On Hold:                                                                                                    | Exclude                                                                                                    |                       |                                                                                                    |                                                                                                    |                                         |                      |                                        |                  |                  |                   |                   |           |
| Past Due:                                                                                                    | Exclude                                                                                                    | ~                     |                                                                                                    |                                                                                                    |                                         |                      |                                        |                  |                  |                   |                   |           |
| Over Credit Limit:                                                                                                    | Include                                                                                                    | ~                     |                                                                                                    |                                                                                                    |                                         |                      |                                        |                  |                  |                   |                   |           |
| Budget Customers:                                                                                                    | Include                                                                                                    | ~                     |                                                                                                    |                                                                                                    |                                         |                      |                                        |                  |                  |                   |                   |           |
| 2025                                                                                                    | Ready                                                                                                    |                       |                                                                                                    |                                                                                                    |                                         |                      |                                        |                  |                  |                   |                   |           |
| © ♥ থ ⊠ r<br>Click the (<br>Gener                                                                                                    | Ready<br>Generate tool<br>ate Orders                                                                                | lbar k                | <b>button</b> to di                                                                                                    | splay consu                                                                                                    | umption site                            | es on                | grid bas                               | ed on t          | he filte         | red cr            | iteria.           |           |
| O O O O O<br>Click the O<br>Gener<br>Save                                                                                                    | Generate tool<br>ate Orders<br>Generate                                                                             | lbar k<br>Red         | outton to dia                                                                                                    | splay consu<br>Finalize                                                                                        | umption site                            | es on<br>Dis         | grid bas<br>patch                      | ed on t<br>Site  | he filte<br>Rout | red cri           | iteria.<br>Close  |           |
| © © V = 1<br>Click the C<br>Gener<br>Save<br>Save                                                                                                    | Generate tool<br>ate Orders<br>Generate<br>e specific custo                                                         | Ibar k<br>Rec         | outton to di<br>cap Totals<br>site. Click E                                                                                      | splay consu<br>Finalize<br>Dispatch to                                                                         | umption site<br>Corders<br>olbar butte  | es on<br>Disp<br>on. | grid bas<br>patch                      | ed on t<br>Site  | he filte<br>Rout | red cri           | iteria.<br>Close  | ~         |
| Click the Gener<br>Gener<br>Save<br>Select the<br>Gelect the<br>Gelect the<br>Gelect the<br>Gelect the<br>Gelect the<br>Gelect the<br>Gelect the Gelect                                                                                                    | Generate tool<br>ate Orders<br>Generate<br>e specific custo<br>e specific custo                                     | lbar k<br>Rec<br>omer | outton to di<br>cap Totals<br>site. Click E                                                                                      | splay consu<br>Finalize<br>Dispatch to                                                                         | umption site<br>Corders<br>olbar butte  | es on<br>Dis<br>on.  | grid bas<br>patch                      | ed on t<br>Site  | he filte<br>Rout | red cri           | iteria.<br>Close  | ^         |
| Click the Concern<br>Gener<br>Save<br>Select the<br>Select the<br>Select the<br>Select the<br>Select the<br>Select the                                                                                                    | Generate tool<br>ate Orders<br>Generate<br>e specific custo<br>ay Total Table Order Press                           | Ibar k<br>Rei<br>omer | cap Totals<br>site. Click E                                                                                                    | splay consu<br>Finalize<br>Dispatch to                                                                         | umption site<br>• Orders<br>olbar butte | es on<br>Dis<br>on.  | grid bas<br>patch                      | ed on t<br>Site  | he filte<br>Rout | red cri           | iteria.<br>Close  | ^         |
| Click the Click the Control of the Click the Control of the Click the Control of the Click the Click the C | Ready<br>Generate tool<br>ate Orders<br>Generate<br>e specific custo<br>ap Totals Finalize Orders [Dispace          | Ibar k<br>Rei<br>omer | cap Totals<br>site. Click E<br>ung Cue                                                                                           | Splay consu<br>Finalize<br>Dispatch to                                                                         | umption site<br>e Orders<br>olbar butte | es on<br>Disp<br>on. | grid bas<br>patch                      | ed on t          | he filte<br>Rout | red cri           | iteria.<br>Close  | ^         |
| Click the Click the Click  | Ready<br>Generate tool<br>ate Orders<br>Generate<br>a specific custo<br>ap Totals Finale Order Digat<br>(222/2016   | Ibar k<br>Rec<br>omer | cap Totals<br>site. Click E<br>ung Cose                                                                                          | Splay consu<br>Finalize<br>Dispatch to                                                                         | umption site<br>c Orders<br>olbar butte | Disp<br>Disp<br>on.  | grid bas<br>patch                      | Site             | he filte<br>Rout |                   | iteria.<br>Close  | ^<br>Cred |
|                                                                                                    | Generate tool<br>ate Orders<br>Generate<br>e specific custo<br>ap Toulo Franke Order Deate<br>(229/2016             | Ibar k<br>Rec<br>omer | Dutton to dis<br>cap Totals<br>site. Click E<br>site core<br>* Renore BLayout<br>Conterner No. Name<br>Conterner No. Name        | splay consu<br>Finalize<br>Dispatch to<br>See No. See Decrypt<br>See No. See Decrypt<br>no. 0001 Tank B        | Umption site<br>Corders<br>olbar butto  | Disp<br>Disp<br>on.  | grid bas<br>patch<br>Driver Produj Est | Site             |                  |                   |                   | Credi     |
| Click the Click the Click  | Generate tool<br>ate Orders<br>Generate<br>e specific custo<br>ap Tool Finite Direct<br>gr2022016                   |                       | Dutton to dia<br>cap Totals<br>site. Click E<br>site. Slick E<br>2 Casene 16 Name<br>2 Casene 16 Name<br>2 Casene 16 Name        | Splay consu<br>Finalize<br>Dispatch to<br>Sise No. See Decripto<br>Sise No. See Decripto                       | Umption site<br>Corders<br>olbar butto  |                      | grid bas<br>patch                      | Site             | he filte<br>Rout |                   | iteria.<br>Close  | Credi     |
| Click the Click the Click  | Ready<br>Generate tool<br>ate Orders<br>Generate<br>e specific custo<br>ap Totals Finite Order Depart<br>(0/29/2016 | Rec<br>omer           | Cap Totals<br>cap Totals<br>site. Click E<br>varies Click E<br>× Remove (8) Layout<br>✓ Catemer No, Name<br>✓ 900100577 Category | Splay consu<br>Finalize<br>Dispatch to<br>See No. See Descript<br>See No. See Descript<br>See No. See Descript | Umption site<br>Corders<br>olbar butto  | Disj<br>Disj<br>on.  | grid bas<br>patch                      | eed on t<br>Site | he filte<br>Rout |                   | iteria.<br>Close  | Credi     |

Here's what happens after a delivery has been successfully dispatched.

- The Dispatch toolbar button will toggle to Cancel Dispatch button.
  The Call Entry tab will be marked as 'Dispatched'
- Dispatched Date field will have a date value.
- An email will be sent to the driver.

| Consumpti | on Sites -  | 0001005   | 078          |                    |             |          |            |             |             |       |             |         |          |             |            |        |               |        |            | ^             |   |
|-----------|-------------|-----------|--------------|--------------------|-------------|----------|------------|-------------|-------------|-------|-------------|---------|----------|-------------|------------|--------|---------------|--------|------------|---------------|---|
| New Save  | e Search    | Undo      | Attach Devic | e <del>v</del> Sit | te Action 👻 | Print (  | Call Entry | Remove C    | all Entry   | Dispa | itch Contra | act Cus | tomer    | Create Even | it Summary | List \ | Nork Order 👻  | Print  | Efficiency | Close         |   |
| Customer: | Custome     | r A       |              |                    | Custome     | er No:   | 0001005    | 078         |             |       | Current:    |         |          |             | 0.00       | Credi  | t Note:       |        |            |               |   |
| Address:  | 1234 Mai    | n St.     | 801          |                    | Terms:      |          | Due on F   | Receipt     |             |       | Total Past  | Due:    |          |             | 0.00       |        |               |        |            |               |   |
|           | TOTEWAy     | ie, in 40 | 001          |                    | Regular     | Credit:  |            |             |             | 0.00  | Budget Am   | nt Due: |          |             | 0.00       |        |               |        |            |               |   |
| Phone:    | 1000000     | 000       |              |                    | Credit Li   | mit:     |            |             |             | 0.00  | Prepaid Ba  | lance:  |          |             | 0.00       |        |               |        |            |               |   |
| Showing 1 | I Consump   | tion Sit  | e            | Site               | Detail      | Devices  | s Assoc    | iated Sites | Applianc    | es    | Call Entry  | Deliver | y Histor | y Event Hi  | story Work | Orders | Attachme      | nt (0) | Audit Log  | ; <b>(</b> 2) |   |
| + 9       | Filter Reco | rds (F3)  |              | Dispa              | atched      |          |            |             |             |       |             |         |          |             |            |        |               |        |            |               |   |
| Address   |             | Des       | ription      | Perce              | ent Left:   |          |            | 10.00       | Calculate   | ed Qt | y:          | 1,4     | 400 D    | esired Qty: |            | 0.00   | Driver:       | Cust   | omer C     |               | ` |
| 1234 Main | St.         | Tank      | A            | Prod               | uct:        | Pro      | pane       |             | Substitut   | te:   |             |         | ~ S      | pcl Price:  | 1          | .3000  | Lock Price:   |        | Printed:   | No            |   |
|           |             |           |              | Requ               | iested Dat  | e: 04/   | /12/2016   |             | Priority:   |       |             |         | ~ T      | otal:       | 1,8        | 20.00  | Terms:        | Due    | on Receip  | t             | ` |
|           |             |           |              | Com                | ments:      |          |            |             |             |       |             |         |          |             |            |        | Entered By:   | irely  | admin      |               |   |
|           |             |           |              | Orde               | r Status:   | Dis      | patched    | Ca          | ll in Date: | 04/   | 12/2016     | C       | )ispatcl | hed Date: ( | )4/12/2016 |        | Ticket Assign | ned:   | TMO-44     |               |   |
|           |             |           |              | Act                | ual Delive  | red Info | ormation   |             |             |       |             |         |          |             |            |        |               |        |            |               |   |
|           |             |           |              | Date               | e:          |          | Time:      |             | Qty:        |       |             |         | Pri      | ce:         |            |        | Total:        |        |            |               |   |

## Note

Dispatching deliveries via Delivery Dispatching screen is no longer available. Delivery Dispatching menu and screen has been obsoleted in 16.1 and higher versions.

There are two ways to dispatch the generated orders:

- 1. Via Consumption Site screen. See How to Dispatch Delivery
- 2. Via Generated Orders.

#### Via Generated Orders

1. On the Menu panel, click the Generate Orders menu. This will open the Generate Orders screen.

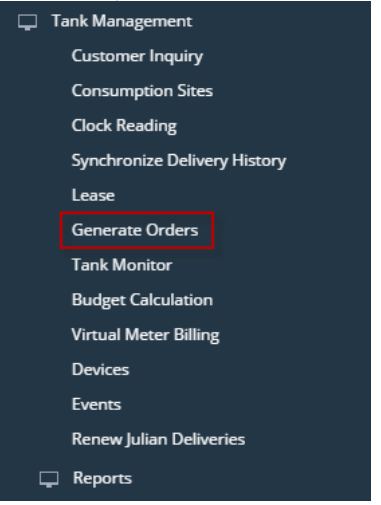

Filter the records in the grid using the fields in the Selection Criteria panel. Use Pending Orders = 'Include' or 'Only' to filter consumption site that has call entry.

| Search Recap Totals |            |                                                                                                    |
|---------------------|------------|----------------------------------------------------------------------------------------------------|
| Details             |            |                                                                                                    |
| Orders Detail       |            | X Remove BB Layout Q. Filter Records (F3) X                                                                                                    |
| Requested Date:     | 04/12/2016 | J Customer No. Name Site No. Delive Location Route Driver Product Est 16 Full Calc Qty Tank Cap Total AR B Total Past Due Budget Amou Credit U |
| Selection Criteria  |            |                                                                                                    |
| Fill Method:        |            |                                                                                                    |
| Product:            |            |                                                                                                    |
| Location:           |            |                                                                                                    |
| Route:              |            |                                                                                                    |
| Driver:             |            |                                                                                                    |
| Clock Location:     |            |                                                                                                    |
| Est % Full:         |            |                                                                                                    |
| Next Degree Day:    |            |                                                                                                    |
| Pending Orders:     | lochuda s  |                                                                                                    |
| On Hold:            |            |                                                                                                    |
| Past Due:           |            |                                                                                                    |
| Over Credit Limit:  |            |                                                                                                    |
| Budget Customers:   |            |                                                                                                    |
|                     |            |                                                                                                    |
|                     |            |                                                                                                    |
|                     |            |                                                                                                    |
|                     | last       |                                                                                                    |
|                     | waay       |                                                                                                    |

3. Click the Search toolbar button to display consumption sites on grid based on the filtered criteria.

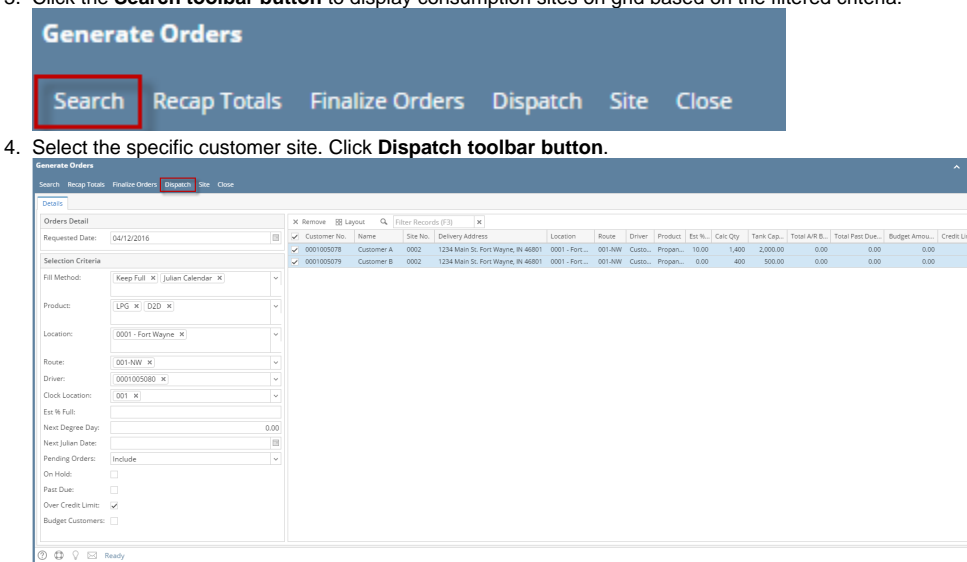

Here's what happens after a delivery has been successfully dispatched.

- The Dispatch toolbar button will toggle to Cancel Dispatch button.
- ٠ The Call Entry tab will be marked as 'Dispatched'
- Dispatched Date field will have a date value.
- An **email** will be sent to the driver.

| Consumpti | on Sites - 00 | 01005078           |       |            |           |            |             |                |            |           |           |                |             |               |             |             | ^ 🗆 |
|-----------|---------------|--------------------|-------|------------|-----------|------------|-------------|----------------|------------|-----------|-----------|----------------|-------------|---------------|-------------|-------------|-----|
| New Save  | e Search l    | Undo Attach Device |       | e Action - | Print     | Call Entry | Remove C    | all Entry Disp | atch Conti | ract Cusi | tomer (   | Create Event S | ummary List | Work Order 🛨  | Print Effic | iency Cle   | ose |
| Customer: | Customer A    | 1                  |       | Custom     | er No:    | 0001005    | 5078        |                | Current:   |           |           |                | 0.00 Cred   | it Note:      |             |             |     |
| Address:  | 1234 Main     | St.                |       | Terms:     |           | Due on     | Receipt     |                | Total Past | : Due:    |           |                | 0.00        |               |             |             |     |
|           | T OTC Wayne   | , 111 40801        |       | Regular    | Credit:   |            |             | 0.00           | Budget A   | mt Due:   |           |                | 0.00        |               |             |             |     |
| Phone:    | 10000000      | 0                  |       | Credit L   | imit:     |            |             | 0.00           | Prepaid B  | alance:   |           |                | 0.00        |               |             |             |     |
| Showing 1 | Consumpti     | on Site            | Site  | Detail     | Devices   | Assoc      | iated Sites | Appliances     | Call Entry | Delivery  | y History | Event History  | Work Orde   | rs Attachme   | nt (0) Au   | dit Log (2) |     |
| + 9       | Filter Record | is (F3)            | Dispa | atched     |           |            |             |                |            |           |           |                |             |               |             |             |     |
| Address   |               | Description        | Perce | ent Left:  |           |            | 10.00       | Calculated Q   | ty:        | 1,4       | 100 Des   | sired Qty:     | 0.00        | Driver:       | Custome     | er C        |     |
| 1234 Main | St.           | Tank A             | Prod  | uct:       | Pro       | pane       |             | Substitute:    |            |           | ~ Spo     | l Price:       | 1.3000      | Lock Price:   | Pri         | nted: No    | 5   |
|           |               |                    | Requ  | ested Da   | te: 04    | 12/2016    |             | Priority:      |            |           | ∨ Tot     | al:            | 1,820.00    | Terms:        | Due on F    | Receipt     |     |
|           |               |                    | Com   | ments:     |           |            |             |                |            |           |           |                |             | Entered By:   | irelyadm    | in          |     |
|           |               |                    | Orde  | r Status:  | Dis       | patched    | Ca          | ll in Date: 04 | /12/2016   | D         | ispatche  | ed Date: 04/12 | 2/2016      | Ticket Assigr | ned: TMC    | )-44        |     |
|           |               |                    | Acti  | ual Delive | ered Info | rmation    |             |                |            |           |           |                |             |               |             |             |     |
|           |               |                    | Date  | e:         |           | Time:      |             | Qty:           |            |           | Price     | :              |             | Total:        |             |             |     |
| 41        |               |                    | 1     |            |           |            |             |                |            |           |           |                |             |               |             |             |     |

#### (i) Note

Dispatching deliveries via Delivery Dispatching screen is no longer available. Delivery Dispatching menu and screen has been obsoleted in 16.1 and higher versions.

There are three ways to dispatch the generated orders:

- 1. Via Consumption Site screen. See How to Dispatch Delivery
- Via Delivery Dispatching screen. See How to Dispatch Delivery
   Via Generated Orders.

### Via Generated Orders

1. On the Menu panel, click the Generate Orders menu. This will open the Generate Orders screen.

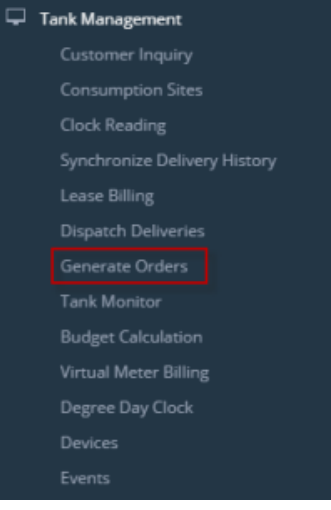

2. Filter the records in the grid using the fields in the Selection Criteria panel. Use Pending Orders = 'Include' or 'Only' to filter consumption site that has call entry.

| Describe                                                                                                    |                                                                                                    |              |                                                                                                    |
|----------------------------------------------------------------------------------------------------|----------------------------------------------------------------------------------------------------|--------------|----------------------------------------------------------------------------------------------------|
| Details                                                                                                    |                                                                                                    |              |                                                                                                    |
| Orders Detail                                                                                                    |                                                                                                    |              | X Remove BB Layout Q Filter Records (F3) X                                                                                                    |
| Requested Date:                                                                                                    | 04/12/2016                                                                                                    | 11           | Customer No. Name Site No. Delive Location Route Driver Product Est % Full Calc Qty Tank Cap Total AR B Total Past Due Budget Amou 1                                                                                                    |
| Selection Criteria                                                                                                    | ia                                                                                                    |              |                                                                                                    |
| Fill Method:                                                                                                    |                                                                                                    | ×            |                                                                                                    |
| Product:                                                                                                    |                                                                                                    | ~            |                                                                                                    |
| Location:                                                                                                    |                                                                                                    | ~            |                                                                                                    |
| Route:                                                                                                    |                                                                                                    | ~            |                                                                                                    |
| Driver                                                                                                    |                                                                                                    |              |                                                                                                    |
| Clock Location:                                                                                                    |                                                                                                    |              |                                                                                                    |
| Ere th Eully                                                                                                    |                                                                                                    |              |                                                                                                    |
| Est to Pull:                                                                                                    |                                                                                                    | _            |                                                                                                    |
| Next Degree Day                                                                                                    | 6                                                                                                    |              |                                                                                                    |
| Paradian Orders                                                                                                    | in the second second second second second second second second second second second second second second second                                                                                                    |              |                                                                                                    |
| Periding Orders:                                                                                                    | Include                                                                                                    | ~            |                                                                                                    |
| On Hold:                                                                                                    |                                                                                                    |              |                                                                                                    |
| Past Due:                                                                                                    |                                                                                                    |              |                                                                                                    |
| Over Credit Limit                                                                                                    |                                                                                                    |              |                                                                                                    |
| Budget Customer                                                                                                    | rs:                                                                                                    |              |                                                                                                    |
| Gene                                                                                                    | rate Orders                                                                                                    | r bu         | tton to display consumption sites on grid based on the filtered criteria.                                                                                                    |
| Gene                                                                                                    | rate Orders                                                                                                    | r bu         | tton to display consumption sites on grid based on the filtered criteria.                                                                                                    |
| Gene<br>Searc                                                                                                    | rate Orders                                                                                                    | r bu<br>tals | tton to display consumption sites on grid based on the filtered criteria.<br>Finalize Orders Dispatch Site Close                                                                                                    |
| Gene<br>Searc                                                                                                    | rate Orders<br>ch Recap To<br>ne specific custo                                                                                                    | tals<br>mer  | tton to display consumption sites on grid based on the filtered criteria.<br>Finalize Orders Dispatch Site Close<br>site. Click Dispatch toolbar button.                                                                                                    |
| Gene<br>Gene<br>Searc<br>Select th                                                                                                    | rate Orders<br>ch Recap To<br>ne specific custo                                                                                                    | tals<br>mer  | tton to display consumption sites on grid based on the filtered criteria.<br>Finalize Orders Dispatch Site Close<br>site. Click Dispatch toolbar button.                                                                                                    |
| Gene<br>Gene<br>Searc<br>Select th                                                                                                    | rate Orders<br>ch Recap Tor<br>he specific custo                                                                                                    | tals<br>mer  | tton to display consumption sites on grid based on the filtered criteria.<br>Finalize Orders Dispatch Site Close<br>site. Click Dispatch toolbar button.                                                                                                    |
| Gene<br>Searc<br>Select th<br>mente Orders<br>Search Recap Totals<br>Tears                                                                                                    | rate Orders<br>ch Recap To<br>he specific custo                                                                                                    | tals         | tton to display consumption sites on grid based on the filtered criteria.<br>Finalize Orders Dispatch Site Close<br>site. Click Dispatch toolbar button.                                                                                                    |
| Gene<br>Gene<br>Searc<br>Select th<br>Select th<br>Select th<br>Select th<br>Select th                                                                                                    | rate Orders<br>ch Recap To<br>ne specific custo                                                                                                    | tals<br>mer  | Item to display consumption sites on grid based on the filtered criteria.         Finalize Orders       Dispatch         Site       Close         site.       Click Dispatch toolbar button.                                                                                                    |
| Gene<br>Searc<br>Select th<br>select th<br>server received areas<br>Generic Received areas<br>Requested Date:                                                                                                    | rate Orders<br>ch Recap To<br>he specific custo                                                                                                    | tals<br>mer  | * Remove Blaget 4, Text Rescription         * Remove Blaget 4, Text Rescription                                                                                                    |
| Gene<br>Gene<br>Searco<br>Select th<br>Select th<br>Seret Arcap Totals<br>Texts<br>Orders Detail<br>Requested Date:<br>Selection Criteria                                                                                                    | rate Orders<br>rate Orders<br>ch Recap Tot<br>he specific custo<br>readed dets lines as due<br>(6412/2016                                                                                                    | tals<br>mer  | Item to display consumption sites on grid based on the filtered criteria.         Finalize Orders       Dispatch         Site       Close         site.       Click Dispatch toolbar button.         If theme       The filter filter                                     |
| Gene<br>Gene<br>Searco<br>Select th<br>restrate Orders<br>Select and Total<br>Reguesed Date:<br>Selection Criteria<br>Reduction Criteria<br>Reduction Criteria                                                                                                    | A Search toolda<br>rate Orders<br>ch Recap Too<br>he specific custo<br>a round other grant ar own<br>(4/12/2016                                                                                                    | tals<br>mer  | * Remove 8 Marger 4 000 1233 Margis for Wynyr, 14 4001 001. Farr. 01 AW Care. Proper. 030 400 5000 000 000 000 000 000 000 000 0                                                                                                    |
| Gene<br>Gene<br>Searc<br>Select th<br>Select th<br>Select as Toss<br>Orders Detail<br>Requested Date:<br>Selection Criteria<br>Ri Method:<br>Product:                                                                                                    | Ch Recap To<br>Recap To<br>respecific custo<br>ourse code provide a custo<br>(04712016<br>(04712016<br>(04712016                                                                                                    | tals<br>mer  | * Remove III Kapper                                                                                                    |
| Gene<br>Gene<br>Searco<br>Select th<br>Select the<br>Select the<br>Select | A Search toolda<br>rate Orders<br>ch Recap Too<br>he specific custo<br>rade date form ar for<br>(4/12/2016<br>[Repfil X] Julan Calender X]<br>[LPG X] [D20 X]<br>(001-FartWayne X)                                                                                                    | tals<br>mer  | * femalize Orders Dispatch Site Close         site. Click Dispatch toolbar button.         * female Ways       * female Despite Size Size Size Size Size Size Size Siz                                                                                                    |
| Gene<br>Gene<br>Searco<br>Select th<br>Select th<br>Select the<br>Codes Ceal<br>Required Codes<br>Field Method<br>Product<br>Locators                                                                                                    | Search toolda     rate Orders     rate Orders     recap Too     respecific custo     respecific custo     res                                                                                                    | tals<br>mer  | * Rever       8 Lepti                                                                                                    |
| Gene<br>Gene<br>Searc<br>Select th<br>Select th<br>Select th<br>Select th<br>Regested Date<br>Regested Date<br>Regested Date<br>Regested Date<br>Regested Date<br>Regested Date<br>Regested Date<br>Regested Date<br>Regested Date<br>Regested Date<br>Regested Date<br>Regested Date<br>Regested Date<br>Regested Date<br>Regested Date<br>Regested Date                                                                                                    | A Search toolda<br>rate Orders<br>ch Recap Tool<br>he specific custo<br>b route codes for an one<br>(Ar122016<br>(Rep full X) [Julan Calendar X)<br>(PG X) (202 X)<br>(001-167 Wayne X)<br>(001-167 Wayne X)<br>(001-167 Wayne X)                                                                                                    |              | * Remove 8 Market 6       * Remove 8 Market 6       * Remove 8       * Remove 8       * Remove 8 <td< th=""></td<>                                                                                                    |
| Gene<br>Searc<br>Select th<br>Select th<br>Select th<br>Registed Data<br>Selection Christ<br>Registed Data<br>Selection Christ<br>Registed Data<br>Selection Christ<br>Registed Data<br>Selection Christ<br>Registed Data<br>Selection Christ<br>Registed Data<br>Selection Christ<br>Registed Data<br>Selection Christ<br>Registed Data<br>Selection Christ<br>Registed Data<br>Selection Christ<br>Registed Data<br>Selection Christ<br>Selection Christ<br>Registed Data<br>Selection Christ<br>Selection Christ<br>Registed Data<br>Selection Christ<br>Selection Christ<br>S                                                                                                    | Search toolda           rate Orders           rate Orders           ch         Recap Tool           nee specific custo           redecodes         Biostic ac doe           (ed12/2016           Meepful # jular Calender #           (D01-Fer Wayne #)           (001-Fer Wayne #)           (001-Fer Wayne #)           (001-We #)           (001-We #)           (001-We #)                                                                                                    |              | * ferrer 8 Lepst 4. for fearth 03 *         * ferrer 8 Lepst 4. for fearth 03 *         * Generer 8 Lepst 4. for fearth 03 *         * Generer 8 Lepst 4. for fearth 03 *         * Generer 8 Lepst 4. for fearth 03 *         * Generer 8 Lepst 4. for fearth 03 *         * Generer 8 Lepst 4. for fearth 03 *         * Generer 8 Lepst 4. for fearth 03 *                                                                                                    |
| Gene<br>Gene<br>Searc<br>Select th<br>Select th<br>Select th<br>Regested Data<br>Regested Data<br>Regested Dat                                                                                                    | Search toolda       rate Orders       rate Orders       ch     Recap Tool       ne specific custor       ch/left is juite cender is       (englist juite cender is)       (print is) juite cender is       (print is) juite cender is       (on the print is) juite cender is       (on the print is) juite cender is <td></td> <th>* Reverse       8 Leptor</th>                                                                                                    |              | * Reverse       8 Leptor                                                                                                    |
| Gene<br>Searc<br>Select th<br>Select th<br>Select the<br>Select the Select<br>Select the Select<br>Selection Characteristic<br>Requested Data<br>Fill Method<br>Product:<br>Locators<br>Rome:<br>Drive:<br>Cook Locators<br>Ex & Main<br>Near Deres Diver                                                                                                    | A Search toolda<br>rate Orders<br>ch Recap Tool<br>he specific custor<br>arraide orders are core<br>arraide orders are core<br>arraid                                                                                                    |              | * ferme III layer       • The filter factor (III + III + IIII + IIII + IIIII + IIIII + IIIII + IIIII + IIIII + IIIIII                                                                                                    |
| Gene<br>Gene<br>Searc<br>Select th<br>mereo Orles<br>Select th<br>mereo Orles<br>Select the<br>mereo Orles<br>Select the<br>mereo<br>Team<br>Product<br>Loanier<br>Rove<br>Driver<br>Orle Caster<br>Erver<br>Cost Loanier<br>Erver<br>Driver<br>Cost Loanier<br>Erver<br>Driver<br>Cost Loanier                                                                                                    | Search toolda           rate Orders           Recap Tool           Recap Tool <t< td=""><td></td><th>Item to display consumption sites on grid based on the filtered criteria.         Finalize Orders       Dispatch       Site       Close         site. Click Dispatch toolbar button.         Image: Marrie Street Street</th></t<> |              | Item to display consumption sites on grid based on the filtered criteria.         Finalize Orders       Dispatch       Site       Close         site. Click Dispatch toolbar button.         Image: Marrie Street Street |

| Here's what happens | after a delivery h | as been successfully | dispatched. |
|---------------------|--------------------|----------------------|-------------|

- The Dispatch toolbar button will toggle to Cancel Dispatch button.
  The Call Entry tab will be marked as 'Dispatched'
  Dispatched Date field will have a date value.
- An email will be sent to the driver.

0

| Consumpti | on Sites - 00 | 01005078        |        |             |                    |                |          |              |               |         |                                |               |       |           |               | ^             |        |
|-----------|---------------|-----------------|--------|-------------|--------------------|----------------|----------|--------------|---------------|---------|--------------------------------|---------------|-------|-----------|---------------|---------------|--------|
| New Save  | e Search U    | Indo Attach Dev | vice 🕇 | Site Action | n. <del>,</del> Pr | int Call Entry | - Call I | Entry Cance  | l Dispatch C  | ontract | Customer                       | Create Event  | Summ  | nary List | Work Order 👻  | Print Efficie | ncy Cl |
| Customer: | Customer A    |                 |        | Custome     | er No:             | 0001005078     |          |              | Current:      |         |                                | 0.00          | Cred  | it Note:  |               |               |        |
| Address:  | 1234 Main S   | it.<br>IN 46801 |        | Terms:      |                    | Due on Rece    | eipt     |              | Total Past Du | ie:     |                                | 0.00          |       |           |               |               |        |
|           | rore wayne,   | 114 40001       |        | Regular     | Credit:            |                |          | 0.00         | Budget Amt [  | Due:    |                                | 0.00          |       |           |               |               |        |
| Phone:    | 100000000     | )               |        | Credit Li   | mit:               |                |          | 0.00         | Prepaid Bala  | nce:    |                                | 0.00          |       |           |               |               |        |
| Showing 1 | Consumptio    | on Site         | Site   | Detail      | Device             | s Associate    | d Sites  | Appliances   | s Call Entry  | Deli    | very History                   | Event History | Worl  | k Orders  | Audit Log (51 | )             |        |
| + 9       | Filter Record | s (F3) 🛛 🗙      | Disp   | atched      |                    |                |          |              |               |         |                                |               |       |           |               |               |        |
| Address   |               | Description     | Perc   | ent Left:   |                    | 1              | 0.00     | Calculated Q | ty:           | 1,40    | 0 Desired Q                    | )ty:          | 0.00  | Driver:   | Custom        | er C          | ~      |
| 1234 Main | St.           | Tank A          | Prod   | luct:       | Pr                 | opane          |          | Substitute:  |               |         | <ul> <li>Spcl Price</li> </ul> | : 1           | .3000 | Lock Pri  | ce: Prir      | nted: No      |        |
|           |               |                 | Requ   | uested Dar  | te: 04             | /12/2016       |          | Priority:    |               |         | ✓ Total:                       | 1,8           | 20.00 | Terms:    | Due on        | Receipt       | ~      |
|           |               |                 | Com    | ments:      |                    |                |          |              |               |         |                                |               |       | Entered   | By: irelyadı  | nin           |        |
|           |               |                 | Orde   | er Status:  | Di                 | spatched       | Call     | in Date: 04  | /12/2016      | Dis     | spatched Dat                   | e: 04/12/2010 | 5     | Ticket As | ssigned: TM   | 0-44          |        |
|           |               |                 | Act    | ual Delive  | ered Inf           | ormation       |          |              |               |         |                                |               |       |           |               |               |        |
|           |               |                 | Dat    | e:          |                    | Time:          |          | Qty:         |               |         | Price:                         |               |       | Tot       | al:           |               |        |

There are three ways to dispatch the generated orders:

- 1. Via Consumption Site screen. See How to Dispatch Delivery
- 2. Via Delivery Dispatching screen. See How to Dispatch Delivery
- 3. Via Generated Orders.

### Via Generated Orders

1. On the Menu panel, click the Generate Orders menu. This will open the Generate Orders screen.

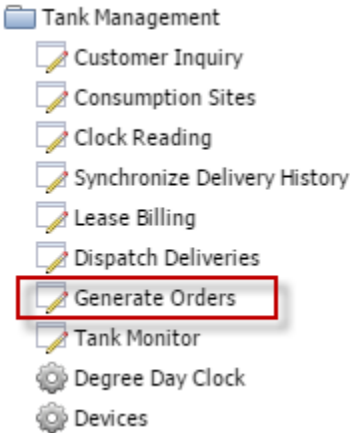

2. Filter the records in the grid using the fields in the Selection Criteria panel. Use Pending Orders = 'Include' or 'Only' to filter consumption site that has call entry.

× • ×

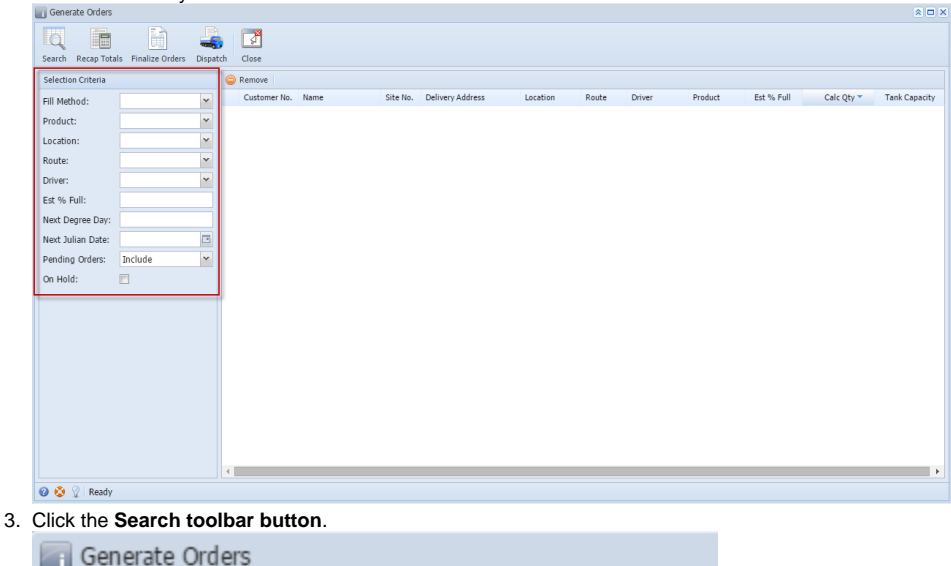

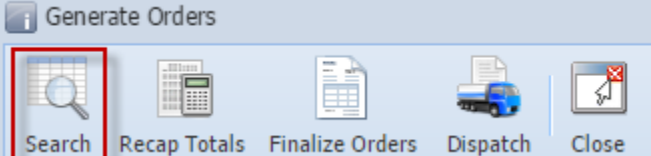

4. Select the specific customer site. Click Dispatch toolbar button.

| Search Recap Tota  | ls Finalize Orders | Lispate | h Close      |               |          |                    |            |       |         |                |            |          |               |
|--------------------|--------------------|---------|--------------|---------------|----------|--------------------|------------|-------|---------|----------------|------------|----------|---------------|
| Selection Criteria |                    |         | Remove       |               |          |                    |            |       |         |                |            |          |               |
| Fill Method:       | Will Call          | ~       | Customer No. | Name          | Site No. | Delivery Address   | Location 🔻 | Route | Driver  | Product        | Est % Full | Calc Qty | Tank Capacity |
| Product:           | 1131               | ~       | 000000021    | SHELL PROPANE | 0001     | GREEN ROAD CHISAGO | 063        | 063   | Company | Premium Diesel | 0.00       | 0        | 500.00        |
| Location:          | 063                | ~       |              |               |          |                    |            |       |         |                |            |          |               |
| Route:             | 063                | ~       |              |               |          |                    |            |       |         |                |            |          |               |
| Driver:            | Company            | ~       |              |               |          |                    |            |       |         |                |            |          |               |
| Est % Full:        |                    |         |              |               |          |                    |            |       |         |                |            |          |               |
| Next Degree Day:   |                    |         |              |               |          |                    |            |       |         |                |            |          |               |
| Next Julian Date:  |                    |         |              |               |          |                    |            |       |         |                |            |          |               |
| Pending Orders:    | Include            | ~       |              |               |          |                    |            |       |         |                |            |          |               |
| On Hold:           |                    |         |              |               |          |                    |            |       |         |                |            |          |               |
|                    |                    |         |              |               |          |                    |            |       |         |                |            |          |               |
|                    |                    |         |              |               |          |                    |            |       |         |                |            |          |               |
|                    |                    |         |              |               |          |                    |            |       |         |                |            |          |               |
|                    |                    |         |              |               |          |                    |            |       |         |                |            |          |               |
| 🕜 😒 🏆 Ready        |                    |         |              |               |          |                    |            |       |         |                |            |          |               |

#### Here's what happens after a delivery has been successfully dispatched.

- The Dispatch toolbar button will toggle to Cancel Dispatch button.
  The Call Entry tab will be marked as 'Dispatched'
  Dispatched Date field will have a date value.
  An email will be sent to the driver.

| <b>a</b> | Consu                | mptior | n Sites - ( | 000000       | 021   |         |                |        |                  |            |          |          |        |                  |              |             |         |                  |          |
|----------|----------------------|--------|-------------|--------------|-------|---------|----------------|--------|------------------|------------|----------|----------|--------|------------------|--------------|-------------|---------|------------------|----------|
|          | O                    | Ð      | Q           | $\mathbf{S}$ |       | •       |                | -      |                  |            |          | 3        |        |                  |              | 2           | ۵.      |                  | <b>J</b> |
| Ne       | w                    | Save   | Search      | Undo         | Attac | h Devic | e Site Actio   | n i    | Print Call Entry | Call Entry | Cancel [ | ispatch  | Contra | act Create Eve   | nt Summary I | List Work O | rder    | Print Efficiency | Close    |
| Cus      | tomer                | : SH   | ELL PRO     | PANE         |       |         | Customer No:   | 00     | 00000021         |            | Curren   | t:       |        | 0                | .000000 Cre  | edit Note:  |         |                  |          |
| Add      | ress:                | GR     | EEN ROA     | D<br>TV MN   | 55090 |         | Terms:         | 20     | - COD            |            | Total I  | Past Due | :      | 0                | .000000      |             |         |                  |          |
|          |                      | Ch     | 13AGO C.    | .11, 1919    | 55060 |         | Regular Credit | :      |                  | 0.00000    | 0 Budge  | t Amt Du | ue:    | 0                | .000000      |             |         |                  |          |
| Pho      | ne: 100000000 Credit |        |             |              |       |         |                |        |                  | 1.00000    | 0 Prepai | d Balanc | e:     | 0                | .000000      |             |         |                  |          |
| Sh       | owing                | 1 Cons | umption S   | ite          | «     | Site    | Detail De      | evices | Associated 9     | Sites Ap   | pliances | Call En  | ntry   | Delivery History | Event Histo  | ry Work (   | Orders  |                  |          |
| 0        | Q                    | 🖗 🛛    | ilter Reco  | rds (F3)     |       | Dispa   | atched         |        |                  |            |          |          |        |                  |              |             |         |                  |          |
| Ad       | dress                |        |             | Descrip      | otion | Perce   | ent Left:      |        | 0.000000%        | Calculated | l Qty:   | 0.00     | 0000   | Desired Qty:     |              | Driver:     | C       | ompany           | *        |
| GR       | EEN R                | OAD    |             | Site 1       |       | Prod    | uct:           | Prem   | nium Diesel      | Substitute | :        |          | ¥      | Reg Price:       | 0.000        | 0 Printed:  | N       | 0                |          |
|          |                      |        |             |              |       | Requ    | ested Date:    | 06/0   | 04/2015          | Priority:  |          |          | ¥      | Total:           | 0.00000      | 0           |         |                  |          |
|          |                      |        |             |              |       | Com     | ments:         | this i | is a sample cal  | l entry    |          |          |        |                  |              | Entered     | By: A   | GADMIN           |          |
|          |                      |        |             |              |       |         |                |        |                  |            |          |          |        |                  |              |             |         |                  |          |
|          |                      |        |             |              | 4     | Orde    | r Status:      | Disp   | atched Cal       | in Date:   | 06/04/2  | 015      | Dispa  | atched Date:     | 06/04/2015   | Ticket As   | signed: | TMO-7            |          |